## VICS情報(FM多重)の緊急情報を見る GISOND \*\*

## FM多重放送局で緊急情報(特別警報)の放送を受信すると、緊急情報画面が表示され、受信した情報を 見ることができます。

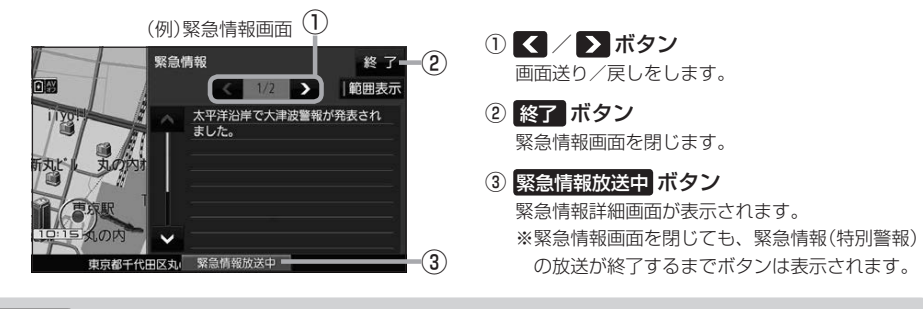

- お知らせ● 緊急情報(特別警報)の放送が終了すると、受信した情報の表示を終了します。
  - 緊急情報詳細画面は メニュー → (情報) → FM多重 → 緊急情報) から表示することもできます。
    走行中に見ることはできません。車を安全な場所に停車し、パーキングブレーキをかけてご覧
  - ●情報自体の提供がない場合は表示されません。

## VICS表示の設定をする

G1500VD のみ

VICS情報(レベル3)で表示できる項目を設定することができます。 (P.67

1 メニュー → 情報 → FM多重 → VICS表示設定 をタッチする。

: VICS表示設定画面が表示されます。

※地図画面のVICSタイムスタンプをタッチしてもVICS表示設定画面が表示されます。

## 設定したい項目をタッチする。

:表示灯が点灯し、設定されます。

| ボタン     | 内容                   |
|---------|----------------------|
| 情報点滅  ☆ | 矢印などのVICS情報を点滅表示します。 |
|         | ※設定しない場合は点灯表示します。    |
| 有料道☆    | 有料道路のVICS情報を表示します。   |
| 一般道     | 一般道路のVICS情報を表示します。   |
| 駐車場☆    | 駐車場情報を表示します。         |
| 規制 ☆    | 規制情報を表示します。          |
| 範囲☆     | 範囲情報のある規制を表示します。     |
| 渋滞混雑☆   | 渋滞・混雑の情報を表示します。      |
| 「渋滞なし」  | 渋滞のない道路の情報を表示します。    |
| 〔統計情報〕☆ | 統計情報を表示します。          |

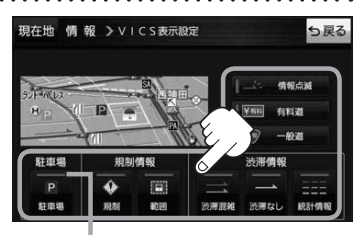

表示灯

☆はお買い上げ時の設定です。 ※設定しない場合は、もう一度タッチして 表示灯を消灯させてください。